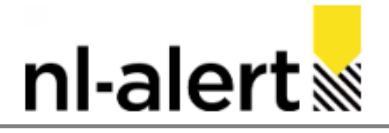

- 1. Log in op de productie-omgeving van de NL-Alert applicatie.
- 2. Klik op Nieuw bericht
- 3. Selecteer het uitzendgebied door op de kaart een veelhoek, rechthoek, cirkel of ellips te tekenen.

| Nieuw bericht                                                                                                    |                                  |
|----------------------------------------------------------------------------------------------------|----------------------------------|
| Home • Berichten • Nieuw bericht                                                                                                    |                                  |
| DI Selecteer gebied * Klik op de kaart om een punt toe te voegen. Alt + Klik op een punt om het te verwijderen.                                                                                                    | € <sup>3</sup> Uitzendinstelling |
| Type Alle gebieden wissen                                                                                                    | Looptijd * dagen 1 uren minuten  |
| + A Search                                                                                                    | ☆ □ 0 / 9                        |
| Correspondent Control Control | Berichtinhoud                    |
| Obtempole Pasel                                                                                                    | Type Aangepar Standaard          |
|                                                                                                    | Incident I                       |
| A Dring Arrendo                                                                                                    | Beschrijving *                   |
| ohingi<br>Belen Belen                                                                                                    |                                  |
| Westeron 2 To A                                                                                                    | Berichtinhoud ·                  |

4. Klik op Standaard en zoek het Start- of Eindebericht op van het incident dat gaande is. Selecteer het standaardbericht dat je nodig hebt.

| Sel | Selecteer bericht |              |                              |                                                                                                    |
|-----|-------------------|--------------|------------------------------|----------------------------------------------------------------------------------------------------|
|     | ID \$             | Naam -       | Beschrijving ♦               | Inhoud \$                                                                                               |
|     | 537               | Startbericht | NL/EN Brand met rook         | {{3. Risico}} {{4. Locatie}}. {{5. Handelingsperspectief}} {{7. Informatie}} **** {{A3. Risico   EN}}   |
|     | 536               | Startbericht | Brand met rook               | {{3. Risico}} {{4. Locatie}}. {{5. Handelingsperspectief}} {{7. Informatie}}                            |
|     | 542               | Startbericht | Brand met explosies          | {{3. Risico}} {{4. Locatie}}. {{5. Handelingsperspectief}} {{6a.<br>Afstand}} {{6c. Handelingsperspecti |
|     | 538               | Startbericht | NL/DE Brand met rook         | {{3. Risico}} {{4. Locatie}}. {{5. Handelingsperspectief}} {{7. Informatie}} **** {{B3. Risico   DE}}   |
|     | 543               | Startbericht | NL/EN Brand met<br>explosies | {{3. Risico}} {{4. Locatie}}. {{5. Handelingsperspectief}} {{6a.<br>Afstand}} {{6c. Handelingsperspecti |
|     | 544               | Startbericht | NL/DE Brand met explosies    | {{3. Risico}} {{4. Locatie}}. {{5. Handelingsperspectief}} {{6a.<br>Afstand}} {{6c. Handelingsperspecti |
|     | 539               | Eindbericht  | Brand met rook               | {{3. Risico}} {{4. Locatie}}. {{5. Handelingsperspectief}} {{7.<br>Informatie}} {{8. Einde berichtgevin |
|     | 545               | Eindbericht  | Brand met explosies          | {{3. Risico}} {{4. Locatie}}. {{5. Handelingsperspectief}} {{7.<br>Informatie}} {{8. Einde berichtgevin |
|     | 541               | Eindbericht  | NL/EN Brand met rook         | {{3. Risico}} {{4. Locatie}}. {{5. Handelingsperspectief}} {{7.<br>Informatie}} {{8. Einde berichtgevin |
|     | 540               | Eindbericht  | NL/DE Brand met rook         | {{3. Risico}} {{4. Locatie}}. {{5. Handelingsperspectief}} {{7.<br>Informatie}} {{8. Einde berichtgevin |
|     |                   |              |                              | Selecteer Sluiten                                                                                       |

5. Vul achter Incident de naam van het incident in. Vul het veld Beschrijving aan.

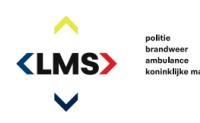

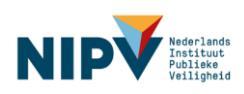

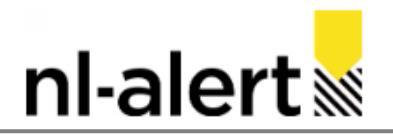

6. Een tekst in het oranje geeft aan dat het veld niet is ingevuld. Vul de ontbrekende informatie in deze velden aan.

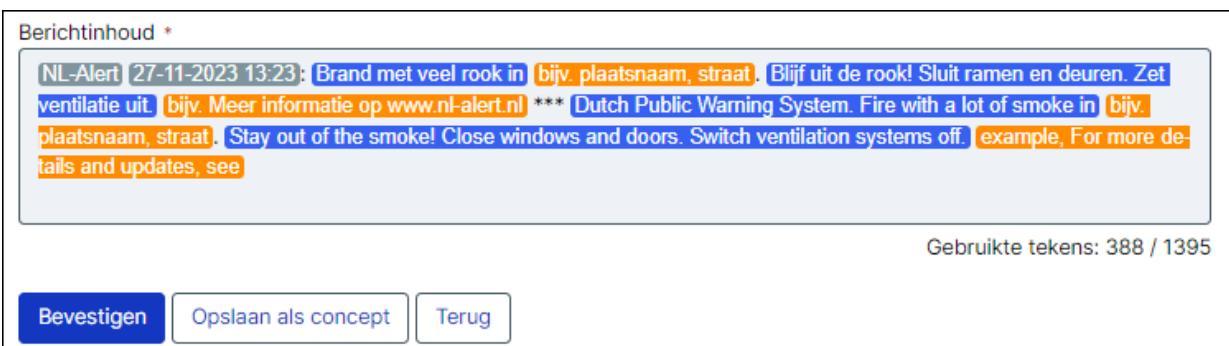

7. Controleer het NL-Alert in zijn geheel. Is het een goed lopende tekst in elke taal?

| Berichtinhoud *                                                                                                    |
|----------------------------------------------------------------------------------------------------|
| NL-Alert 07-12-2023 10:33: Brand met veel rook in Kerkstraat, Zevenaar. Blijf uit de rook! Sluit ramen<br>en deuren. Zet ventilatie uit. Meer informatie op www.nl-alert.nl *** Dutch Public Warning System. Fire<br>with a lot of smoke in Kerkstraat, Zevenaar. Stay out of the smoke! Close windows and doors. Switch<br>ventilation systems off. For more details, see www.nl-alert.nl |
| Gebruikte tekens: 369 / 1395                                                                                                    |

8. Stel de looptijd van het NL-Alert in. De standaard uitzendduur is 1 uur.

| ≮ Uitzendinste | elling |       |   |      |   |         |
|----------------|--------|-------|---|------|---|---------|
| Looptijd *     | 0      | dagen | 1 | uren | 0 | minuten |

- 9. Klik op Bevestigen
- 10. Controleer het aangemaakte NL-Alert en klik op Verzenden.

| Stuur dit openbare waarschuwingsbericht?                                                                                                    |                                                                                                    |                                                                                                    |  |  |
|----------------------------------------------------------------------------------------------------|----------------------------------------------------------------------------------------------------|----------------------------------------------------------------------------------------------------|--|--|
| Het bericht wordt in dit gebied verzonden:                                                                                                    | Het bericht wordt me                                                                                                    | et de volgende uitzendinstellingen verzonden:                                                                                                    |  |  |
| + Cocken ontonestana                                                                                                    | Looptijd                                                                                                    | 1 uren                                                                                                    |  |  |
|                                                                                                    | Het bericht wordt met de volgende inhoud verstuurd:                                                                            |                                                                                                    |  |  |
| A series of the series of the | Incident<br>Beschrijving<br>Berichtinhoud                                                                                      | Grote brand Het Broek<br>Brand met rook<br>NR-Alert 071-22023 15:13: Brand met veel rook op emplacement Het Broek Amhem. Bijf uit de rook!<br>Sluit ramen en deuren. Zet ventilatie uit. Meer informatie op @crisisgm                                    |  |  |
|                                                                                                    | Het bericht wordt naar de volgende uitgangskanalen verstuurd:                                                                  |                                                                                                    |  |  |
| New York Contributors                                                                                                    | cap<br>cap<br>cap<br>cap<br>cap<br>cap<br>cap<br>cap<br>celliroadcast<br>celliroadcast<br>celliroadcast<br>celliroadcast<br>ns | Grisiz.ni webätte<br>Digitales reclamite.ukarim<br>Mobiek erdamite.ukarim<br>Orbereitsbaar<br>Vaste telefon. Spraatkonricht<br>Wachtkamerschermen zorgsector<br>KPN<br>Ordido<br>VodationeZggo<br>Infoborden tram, metro, busi<br>Infoborden NS-stations |  |  |
|                                                                                                    |                                                                                                    | Verzenden Annuleer                                                                                                    |  |  |

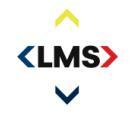

politie brandweer ambulance

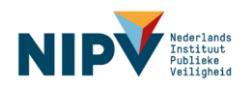